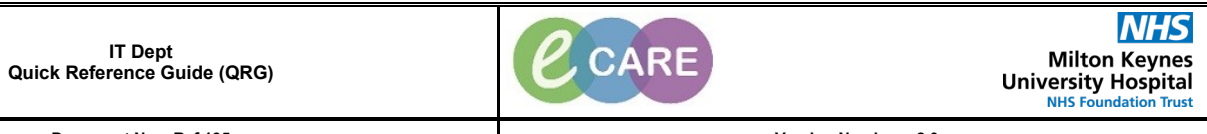

Document No - Ref 195

Version Number – 2.0

## **PHLEBOTOMIST COLLECTION RUN**

| 4  | Click on View and select Collection Runs from the drop down.                                                             |  |  |  |  |  |  |  |  |  |
|----|----------------------------------------------------------------------------------------------------|--|--|--|--|--|--|--|--|--|
| 1. | P PowerChart Organiser for Clinical Practitioner, Train Nine Task Edit View Patient Record Notifications Navigation Help |  |  |  |  |  |  |  |  |  |
|    | Home Whiteboard 🙄 Links   -                                                                                              |  |  |  |  |  |  |  |  |  |
|    | Home Patient List                                                                                                    |  |  |  |  |  |  |  |  |  |
|    | Inbox Prd CareCompass                                                                                                    |  |  |  |  |  |  |  |  |  |
|    | Disolav: La Discharge Dackberged                                                                                         |  |  |  |  |  |  |  |  |  |
|    | □ Inbox                                                                                                    |  |  |  |  |  |  |  |  |  |
|    | Docum MPTL Maternity Whiteheard                                                                                          |  |  |  |  |  |  |  |  |  |
|    | Result Collection Runs                                                                                                   |  |  |  |  |  |  |  |  |  |
|    | Rapid Response Services                                                                                                  |  |  |  |  |  |  |  |  |  |
|    | Remin eCoach                                                                                                    |  |  |  |  |  |  |  |  |  |
|    | Saved Toolbar                                                                                                    |  |  |  |  |  |  |  |  |  |
|    |                                                                                                    |  |  |  |  |  |  |  |  |  |
| 2. | In the 'Search for Locations' field, type the ward i.e. ward 01 and then select from drop down that                      |  |  |  |  |  |  |  |  |  |
|    | Manage View                                                                                                    |  |  |  |  |  |  |  |  |  |
|    | Search for Locations:                                                                                                    |  |  |  |  |  |  |  |  |  |
|    |                                                                                                    |  |  |  |  |  |  |  |  |  |
|    | Manage View                                                                                                    |  |  |  |  |  |  |  |  |  |
|    | Search for Locations:                                                                                                    |  |  |  |  |  |  |  |  |  |
|    |                                                                                                    |  |  |  |  |  |  |  |  |  |
|    | RD8-GH Ward 01 (0)                                                                                                    |  |  |  |  |  |  |  |  |  |
|    | RD8-GH Ward 02 (0)                                                                                                    |  |  |  |  |  |  |  |  |  |
|    | RD8-GH Ward 03 (18)                                                                                                    |  |  |  |  |  |  |  |  |  |
|    | You only need to do this once and it will remain this way every time you log on                                          |  |  |  |  |  |  |  |  |  |
|    |                                                                                                    |  |  |  |  |  |  |  |  |  |
| 3. | Place a tick into the box for the ward you are on (Phlebotomy round you wish to view).                                   |  |  |  |  |  |  |  |  |  |
|    | RD8-GH Ward 01 (0)                                                                                                    |  |  |  |  |  |  |  |  |  |
|    | RD8-GH Ward 02 (0)                                                                                                    |  |  |  |  |  |  |  |  |  |
|    |                                                                                                    |  |  |  |  |  |  |  |  |  |
|    |                                                                                                    |  |  |  |  |  |  |  |  |  |
| 4. | Ensure that you deselect the Swab, Urine and Other options on the right hand side from under<br>Specimen Type            |  |  |  |  |  |  |  |  |  |
|    |                                                                                                    |  |  |  |  |  |  |  |  |  |
|    | Swab                                                                                                    |  |  |  |  |  |  |  |  |  |
|    | Swab                                                                                                    |  |  |  |  |  |  |  |  |  |
|    | Urine                                                                                                    |  |  |  |  |  |  |  |  |  |
|    | Other                                                                                                    |  |  |  |  |  |  |  |  |  |
| 5  | Click on the View Collections button located in the bottom right hand corner.                                            |  |  |  |  |  |  |  |  |  |
| 5. | View Collections                                                                                                    |  |  |  |  |  |  |  |  |  |
|    | The below screen will display all of the Collections within that location.                                               |  |  |  |  |  |  |  |  |  |

|    |                                                                                              | Collection Runs                       |                     |                                        |                     |                                        |                     |                                          |                           |                                   |                     | (0) Full screen 🝈 First. 💐 17 minutes ago                                                                                                    |
|----|----------------------------------------------------------------------------------------------|---------------------------------------|---------------------|----------------------------------------|---------------------|----------------------------------------|---------------------|------------------------------------------|---------------------------|-----------------------------------|---------------------|----------------------------------------------------------------------------------------------------|
|    |                                                                                              | RD8-GH Ward 03 (18)                   |                     |                                        |                     |                                        |                     |                                          |                           |                                   | =-                  | Manage View                                                                                                    |
|    |                                                                                              | MARSDEN, MARION<br>Female 69 years    | Bay 01 Bed 01       | STEVENSON, PATRICIA<br>Female 69 years | Bay 01 Bed 06       | MCGUIRE, CHERYL<br>Female 69 years     | Bay 01 Bed 07       | HUSAIN, AMANDA<br>Female 69 years        | Bay 01 Bed 08             | CALLAND, JANET<br>Female 69 years | Bay 01 Bed 10       | Bay 01 Bed 01                                                                                                    |
|    |                                                                                              | 1 container                           | Record Collections  | 1 container                            | Record Collections  | 1 container                            | Record Collections  | 1 container                              | Record Collections        | 1 container                       | Record Collections  | Bay 01 Bed 06<br>Bay 01 Bed 07                                                                                                    |
|    |                                                                                              | Full blood count (FBC)                | 14/Peb/18 16:50 GMT | Full blood count (FBC)                 | 14/Feb/18 17:06 GMT | Full blood count (FBC)                 | 14/Peb/18 17:11 GMT | Full blood count (FBC)                   | 14/Peb/18 16:52 GMT       | Full blood count (FBC)            | 14/Feb/18 16:52 GMT | Bay 01 Bed 08<br>Bay 01 Bed 10                                                                                                    |
|    |                                                                                              |                                       |                     |                                        |                     |                                        |                     |                                          |                           |                                   |                     | 8ay 01 Bed 11<br>Bay 01 Bed 13                                                                                                    |
|    |                                                                                              |                                       |                     |                                        |                     |                                        |                     |                                          |                           |                                   |                     | Bay 01 Bed 15<br>Bay 02 Bed 01                                                                                                    |
|    |                                                                                              | TOMUTINSON TRACY                      | Bay 01 Barl 11      | SPICEWICZ VALEDIE                      | Bay 01 Bed 13       | GARONER BULLE                          | Bay 01 Barl 15      | ACKROVD NICOLA                           | Bay 02 Bad 01             | FEATHERSTONE KAUSER               | Bay 02 Bed 03       | Bay 02 860 01<br>Bay 02 86d 03                                                                                                    |
|    |                                                                                              | Female 69 years                       | 689 01 860 11       | Female 69 years                        | Bay OT BED 13       | Female 69 years                        | Bay of Bea 15       | Female 69 years                          | Bay 02 Bes 01             | Female 69 years                   | Bay 02 Bes 03       | Bay 02 Bed 04<br>Bay 02 Bed 05                                                                                                    |
|    |                                                                                              | 1 container<br>Full blood count (FBC) | 14/Peb/18 17:82 GMT | Full blood count (FBC)                 | 14/Feb/18 17:01 GMT | Full blood count (FBC)                 | 14/Yeb/18 16:56 GMT | Full blood count (FBC)                   | Record Collectors         | Full blood count (FBC)            | 14/Feb/18 16:55 GMT | 8ay 02 8ed 06<br>Bay 02 8ed 09                                                                                                    |
|    |                                                                                              |                                       |                     |                                        |                     |                                        |                     |                                          |                           |                                   |                     | Bay 02 Bed 12<br>Bay 02 Bed 13                                                                                                    |
|    |                                                                                              |                                       |                     |                                        |                     |                                        |                     |                                          |                           |                                   | =                   | Bay 02 Bed 14                                                                                                    |
|    |                                                                                              |                                       |                     |                                        |                     |                                        |                     |                                          |                           |                                   |                     | 899 02 868 15                                                                                                    |
|    |                                                                                              | MACKERILL, ELEANOR                    | Bay 02 Bed 04       | MYLROIE, ANN                           | Bay 02 Bed 05       | PETTY, JACQUELINE                      | Bay 02 Bed 06       | FAWCETT, JULIE                           | Bay 02 Bed 09             | MULLAN, SHETLA                    | Bay 02 Bed 12       |                                                                                                    |
|    |                                                                                              | Female 69 years<br>1 container        | Record Collections  | Female 69 years<br>1 container         | Record Collections  | Female 69 years<br>1 container         | Record Collections  | Female 69 years<br>1 container           | Record Collections        | Female 69 years<br>1 container    | Record Collections  |                                                                                                    |
|    |                                                                                              | Full blood count (FBC)                | 14/Heb/18 17:00 GMT | Full blood count (FBC)                 | 14/Feb/18 17:08 GMT | Full blood count (FBC)                 | 14/Peb/18 16:55 GMT | Full blood count (FBC)                   | 14/Peb/18 17:10 GMT       | Full blood count (FBC)            | 14/Feb/18 17:00 GMT |                                                                                                    |
|    |                                                                                              |                                       |                     |                                        |                     |                                        |                     |                                          |                           |                                   |                     |                                                                                                    |
|    |                                                                                              |                                       |                     |                                        |                     |                                        |                     |                                          |                           |                                   |                     |                                                                                                    |
|    |                                                                                              |                                       |                     |                                        |                     |                                        |                     |                                          |                           |                                   |                     |                                                                                                    |
|    |                                                                                              | HOWARD, JUNE                          | Bay 02 Bed 13       | MCGOWAN, DEBORAH                       | Bay 02 Bed 14       | HOSSANEE, RITA                         | Bay 02 Bed 15       |                                          |                           |                                   |                     |                                                                                                    |
|    |                                                                                              | 1 container                           | Record Collections  | 1 container                            | Record Collections  | 1 container                            | Record Collections  |                                          |                           |                                   |                     | 1                                                                                                    |
|    |                                                                                              | Full blood count (FBC)                | 14/heb/18 16:51 GMT | Full blood count (FBC)                 | 14/Feb/18 17:07 GMT | Full blood count (FBC)                 | 14/Meb/18 17:01 GMT |                                          |                           |                                   |                     |                                                                                                    |
|    |                                                                                              |                                       |                     |                                        |                     |                                        |                     |                                          |                           |                                   |                     |                                                                                                    |
|    |                                                                                              |                                       |                     |                                        |                     |                                        |                     |                                          |                           |                                   |                     |                                                                                                    |
|    | From                                                                                         | the Ma                                | nage \              | liew ont                               | ion on              | the riah                               | t hand              | side se                                  | elect th                  | he hav w                          | ou are              | working in This                                                                                                    |
| 6. | From the Manage view option on the right hand side, select the bay you are working III. This |                                       |                     |                                        |                     |                                        |                     |                                          |                           |                                   |                     |                                                                                                    |
| -  |                                                                                              |                                       |                     | patie                                  | ent wil             | I then be                              | e highli            | ighted w                                 | ith a b                   | lue line.                         |                     |                                                                                                    |
|    | If you y                                                                                     | wish to r                             | eturn l             | back to t                              | he Ma               | nade Vi                                | ew sci              | reen in s                                | ten 2                     | click on                          | the Ma              | anage view button                                                                                                    |
|    | ii you i                                                                                     |                                       | otanni              |                                        | :                   |                                        |                     |                                          |                           | onon on                           |                     | anage new satisfi                                                                                                    |
|    |                                                                                              |                                       |                     |                                        | I                   | n the top                              | right               | nand co                                  | rner.                     |                                   |                     |                                                                                                    |
|    |                                                                                              |                                       |                     |                                        |                     |                                        |                     |                                          |                           |                                   |                     |                                                                                                    |
|    |                                                                                              |                                       |                     | Clickor                                | Deec                | and Calla                              | otiona              | underth                                  | a not                     | ant data                          | ile                 |                                                                                                    |
| 7  |                                                                                              |                                       |                     | CIICK OF                               | Reco                |                                        | cuons               | under tr                                 | ie pat                    | ent deta                          | lis.                |                                                                                                    |
| 1. |                                                                                              |                                       |                     |                                        | STEV                | ENSON, PAT                             | RICIA               | Bay                                      | 01 Bed 0                  | 6                                 |                     |                                                                                                    |
|    |                                                                                              |                                       |                     |                                        | Famal               | a 60 years                             |                     |                                          |                           |                                   |                     |                                                                                                    |
|    |                                                                                              |                                       |                     |                                        | i ciliai            | e os years                             |                     | _                                        |                           |                                   |                     |                                                                                                    |
|    |                                                                                              |                                       |                     |                                        | 1 cont              | ainer                                  |                     | Reco                                     | rd Collecti               | ons                               |                     |                                                                                                    |
|    |                                                                                              |                                       |                     |                                        |                     | e                                      | 1 (55)              | 0 4 4 / T - L /4                         | 0.47.06.01                | 47                                |                     |                                                                                                    |
|    |                                                                                              |                                       |                     |                                        |                     | Full blood o                           | Count (FBC          | .) 14/FeD/1                              | 18 17:06 Gr               | 41                                |                     |                                                                                                    |
|    |                                                                                              |                                       |                     |                                        |                     |                                        |                     |                                          |                           | _                                 |                     |                                                                                                    |
|    |                                                                                              |                                       |                     |                                        |                     |                                        |                     |                                          |                           |                                   |                     |                                                                                                    |
|    |                                                                                              |                                       |                     |                                        |                     |                                        |                     |                                          |                           |                                   |                     |                                                                                                    |
|    |                                                                                              |                                       |                     |                                        |                     |                                        |                     |                                          |                           |                                   |                     |                                                                                                    |
|    |                                                                                              |                                       |                     |                                        |                     |                                        |                     |                                          |                           |                                   |                     |                                                                                                    |
|    |                                                                                              |                                       |                     |                                        |                     |                                        |                     |                                          |                           |                                   |                     |                                                                                                    |
|    |                                                                                              |                                       |                     |                                        |                     |                                        |                     |                                          |                           |                                   |                     |                                                                                                    |
|    |                                                                                              |                                       |                     |                                        |                     |                                        |                     |                                          |                           |                                   |                     |                                                                                                    |
|    |                                                                                              |                                       |                     |                                        |                     |                                        |                     |                                          |                           |                                   |                     |                                                                                                    |
| •  |                                                                                              |                                       |                     |                                        | Colle               | ection De                              | etails ۱            | vindow o                                 | displa                    | /S.                               |                     |                                                                                                    |
| 8. | Scan t                                                                                       | ha natia                              | nt'e wr             | hand                                   | lf tha              | ra is na i                             | econn               | ar availa                                | hlo cl                    | ick I Inah                        | le to S             | Scan in the bottom                                                                                                    |
|    | Scant                                                                                        | ne patie                              |                     | istballu.                              |                     |                                        | scarin              |                                          | DIE, CI                   |                                   |                     |                                                                                                    |
|    |                                                                                              |                                       |                     |                                        |                     | left                                   | hand                | corner.                                  |                           |                                   |                     |                                                                                                    |
|    |                                                                                              |                                       |                     |                                        |                     |                                        |                     |                                          |                           |                                   |                     |                                                                                                    |
|    | N I                                                                                          |                                       |                     |                                        | 1                   | 1                                      |                     | 4 <b>.</b>                               | 4                         | 41 E.                             |                     |                                                                                                    |
| 0  | New                                                                                          | window                                | displa              | ys with t                              | ne col              | lection ii                             | nforma              | ation for                                | the pa                    | tient. Fir                        | stly yo             | u need to print a                                                                                                    |
| 9. |                                                                                              | la                                    | bel Th              | here are                               | 2 wav               | s to do t                              | this (b             | oth land                                 | VOLLO                     | n the sar                         | ne scr              | een)                                                                                                    |
|    |                                                                                              |                                       | оон. н<br>г         | 1010 G10                               |                     |                                        | 41                  |                                          |                           |                                   |                     | 0011):                                                                                                    |
|    |                                                                                              |                                       | F                   | irstiy yol                             | i can o             | CIICK ON                               | the pri             | nter Icor                                | n nighi                   | igntea be                         | elow.               |                                                                                                    |
|    | Secon                                                                                        | dlv. vou                              | can he              | over ove                               | r the s             | specime                                | n. clicł            | on the                                   | drop c                    | lown mei                          | nu to tl            | he right hand side                                                                                                    |
|    |                                                                                              | <b>j</b> , <b>j</b>                   |                     |                                        |                     | and colo                               | ot prip             | t print le                               | shol                      |                                   |                     |                                                                                                    |
|    |                                                                                              |                                       |                     |                                        | č                   | and sele                               | ct prin             | t, print ia                              | abei.                     |                                   |                     |                                                                                                    |
|    |                                                                                              | Collection                            | 1 Details           |                                        |                     |                                        |                     |                                          |                           |                                   | Bay 01 Bed 1        | lo le le le le le le le le le le le le le                                                                                                    |
|    |                                                                                              | MRN: 51                               | 1262                | KICIA                                  | Fe                  | male 69 years (04/Jan/19<br>N: 3613367 | 949)                | Location: RD8-GH W<br>NHS No : 965-686-3 | /ard 03 Bay 01 Be<br>7076 | 106                               | Record Collecti     |                                                                                                    |
|    |                                                                                              | Weight n                              | ot found            |                                        |                     |                                        |                     |                                          |                           | ount (FBC)                        | 14/Feb/18 16:52 G   |                                                                                                    |
|    |                                                                                              | 1                                     | Reschedule 🛛 🍕      | Not Collected                          |                     |                                        |                     | 8 - 8                                    | antice 11 minute(s)       | ago                               |                     |                                                                                                    |
|    |                                                                                              |                                       | Full blood count    | (FBC)                                  |                     |                                        |                     |                                          | BB-18-0                   | 000455                            |                     |                                                                                                    |
|    |                                                                                              |                                       | Lavender 4 m        | ıL                                     |                     |                                        |                     | 14/Feb)                                  | 18 17:06 GMT              | Collected                         |                     |                                                                                                    |
|    |                                                                                              |                                       |                     |                                        |                     |                                        |                     |                                          |                           | % Not Collected                   |                     |                                                                                                    |
|    |                                                                                              |                                       |                     |                                        |                     |                                        |                     |                                          |                           | Reset                             | na na da            |                                                                                                    |
|    |                                                                                              |                                       |                     |                                        |                     |                                        |                     |                                          |                           | Collection Meth                   | od UZ Bed u         | 13                                                                                                    |
|    |                                                                                              |                                       |                     |                                        |                     |                                        |                     |                                          |                           | Modify Date/Ti                    | ne rd Collecti      | ons                                                                                                    |
|    |                                                                                              |                                       |                     |                                        |                     |                                        |                     |                                          |                           | Partial Collect                   | 8 16:55 G           | MT                                                                                                    |
|    |                                                                                              |                                       |                     |                                        |                     |                                        |                     |                                          |                           | 🍃 Print                           | • Prir              | nt Label                                                                                                    |
|    |                                                                                              |                                       |                     |                                        |                     |                                        |                     |                                          |                           |                                   |                     | in includion                                                                                                    |
|    |                                                                                              |                                       |                     |                                        |                     |                                        |                     |                                          |                           |                                   |                     |                                                                                                    |
|    |                                                                                              |                                       |                     |                                        |                     |                                        |                     |                                          |                           |                                   |                     |                                                                                                    |
|    |                                                                                              |                                       |                     |                                        |                     |                                        |                     |                                          |                           |                                   | Bay 02 Bed 1        | 2                                                                                                    |
|    |                                                                                              |                                       |                     |                                        |                     |                                        |                     |                                          |                           |                                   |                     |                                                                                                    |
|    |                                                                                              |                                       |                     |                                        |                     |                                        |                     |                                          |                           | ount (EDC)                        | Record Collecti     | ons Internet in the second second sec |
|    |                                                                                              |                                       |                     |                                        |                     |                                        |                     |                                          |                           | ount (FBC)                        | хтл ей/16 17:00 GI  |                                                                                                    |
|    |                                                                                              |                                       |                     |                                        |                     |                                        |                     |                                          |                           |                                   |                     |                                                                                                    |
|    |                                                                                              |                                       |                     |                                        |                     |                                        |                     |                                          |                           |                                   |                     |                                                                                                    |
|    |                                                                                              |                                       | lection(c) remain   | 10                                     |                     |                                        |                     |                                          | Sign                      | 254                               |                     |                                                                                                    |
|    |                                                                                              | 1 col                                 | recuon(s) remainir  | ig .                                   |                     |                                        |                     |                                          | aign C                    | .::                               |                     |                                                                                                    |
|    |                                                                                              | -                                     | -                   |                                        |                     |                                        |                     |                                          |                           |                                   |                     |                                                                                                    |
|    |                                                                                              |                                       |                     |                                        |                     |                                        |                     |                                          |                           |                                   |                     |                                                                                                    |

Phlebotomist Collection Run Training Department

| 10. | The below Print Labels screen will display as below. Select the printer from the list that displays and then click Print (this should be the label printer that is attached to the WOW). Ensure the                                                                    |  |  |  |  |  |  |  |  |
|-----|----------------------------------------------------------------------------------------------------|--|--|--|--|--|--|--|--|
|     | label printer attached the the WOW is on as they go into sleep mode.                                                                                                    |  |  |  |  |  |  |  |  |
|     | S JE VERSORy, PA IKALLA         Female 89 years (64/Jan/1949)         Locations R08-60 Ward (01 Bay 01 Bed 06           MMIN: 113.02         FBN: 301387         NetS No.: 965-665-7076           Weight not found         Veripht not found         Veripht not found |  |  |  |  |  |  |  |  |
|     | Till Reachedula     Print Labels     12 montel(s) app       Full blood can     #0-3-000495       ■ Exerviders     as cant                                                                                                    |  |  |  |  |  |  |  |  |
|     | ☑ Select All           ☑ Full blood count (FBC)         88-16-000495           ☑ Lavender 4 mL                                                                                                    |  |  |  |  |  |  |  |  |
|     |                                                                                                    |  |  |  |  |  |  |  |  |
|     |                                                                                                    |  |  |  |  |  |  |  |  |
|     | Scan or select your printing device. Printer Name Description                                                                                                    |  |  |  |  |  |  |  |  |
|     | ourmypecmenaeli Zera                                                                                                    |  |  |  |  |  |  |  |  |
|     | Set as default tabel printer. Print Cancel                                                                                                    |  |  |  |  |  |  |  |  |
|     | 1 collection(s) remaining Sign Gose                                                                                                    |  |  |  |  |  |  |  |  |
|     | Place the label onto the bottle so it sits over the existing label and the barcode is uppermost. It                                                                                                    |  |  |  |  |  |  |  |  |
| 11. | must be stuck on straight so that it can be read in the laboratory.                                                                                                    |  |  |  |  |  |  |  |  |
|     | If the label doesn't stick properly or becomes damaged it can be reprinted using the above process as many times as required before the sample is marked as collected and signed.                                                                                      |  |  |  |  |  |  |  |  |
|     | To mark a complete a Collected have a over the encourse alight on the drep down menu to the                                                                                                    |  |  |  |  |  |  |  |  |
| 12. | right hand side and select Collected. Ensure all collected samples are marked as collected.                                                                                                    |  |  |  |  |  |  |  |  |
|     | Full blood count (FBC) BB-18-0000455<br>Lavender 4 mL 14/Feb/18 17:06 GMT T Colected                                                                                                    |  |  |  |  |  |  |  |  |
|     | Not Collected                                                                                                    |  |  |  |  |  |  |  |  |
| 13. | Black tick denotes the sample has been marked as collected. Click on Sign to save details and close the window                                                                                                    |  |  |  |  |  |  |  |  |
|     |                                                                                                    |  |  |  |  |  |  |  |  |
| 14. | If there are multiple samples to collect and you don't manage to collect them all then you must mark them as such by choosing 5 <sup>Not Collected</sup> or choosing this option from the drop down                                                                    |  |  |  |  |  |  |  |  |
|     | (The first option allows you to multi select for Not Collected, the second option only marks                                                                                                    |  |  |  |  |  |  |  |  |
|     | individual specimens).                                                                                                    |  |  |  |  |  |  |  |  |
| 15. | Select the reason why from the dropdown list.                                                                                                    |  |  |  |  |  |  |  |  |
|     | Reason                                                                                                    |  |  |  |  |  |  |  |  |
|     | No wristband                                                                                                    |  |  |  |  |  |  |  |  |
|     | Nurse Collect Miss<br>Patient refused<br>Patient unavailable                                                                                                    |  |  |  |  |  |  |  |  |
|     | System Miss<br>Unable to draw                                                                                                    |  |  |  |  |  |  |  |  |
| 10  | Click on Sign and Close to go back to the ward view.                                                                                                    |  |  |  |  |  |  |  |  |
| 16. | Pofresh the page                                                                                                    |  |  |  |  |  |  |  |  |
| 17. | Patient will have disappeared from the list.                                                                                                    |  |  |  |  |  |  |  |  |